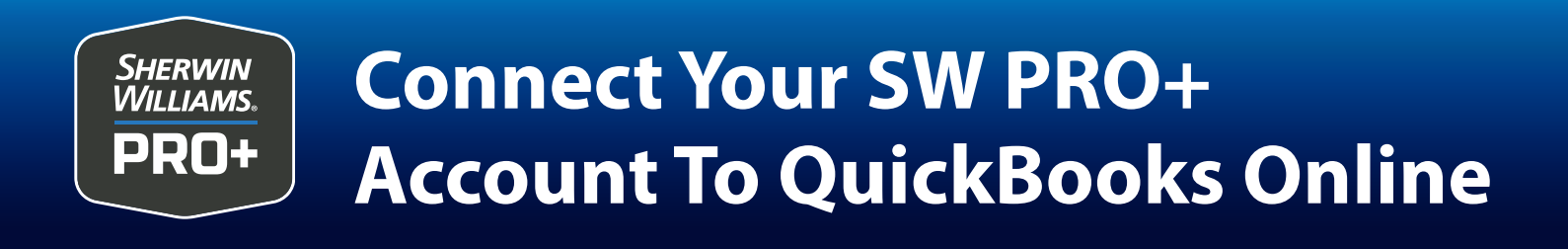

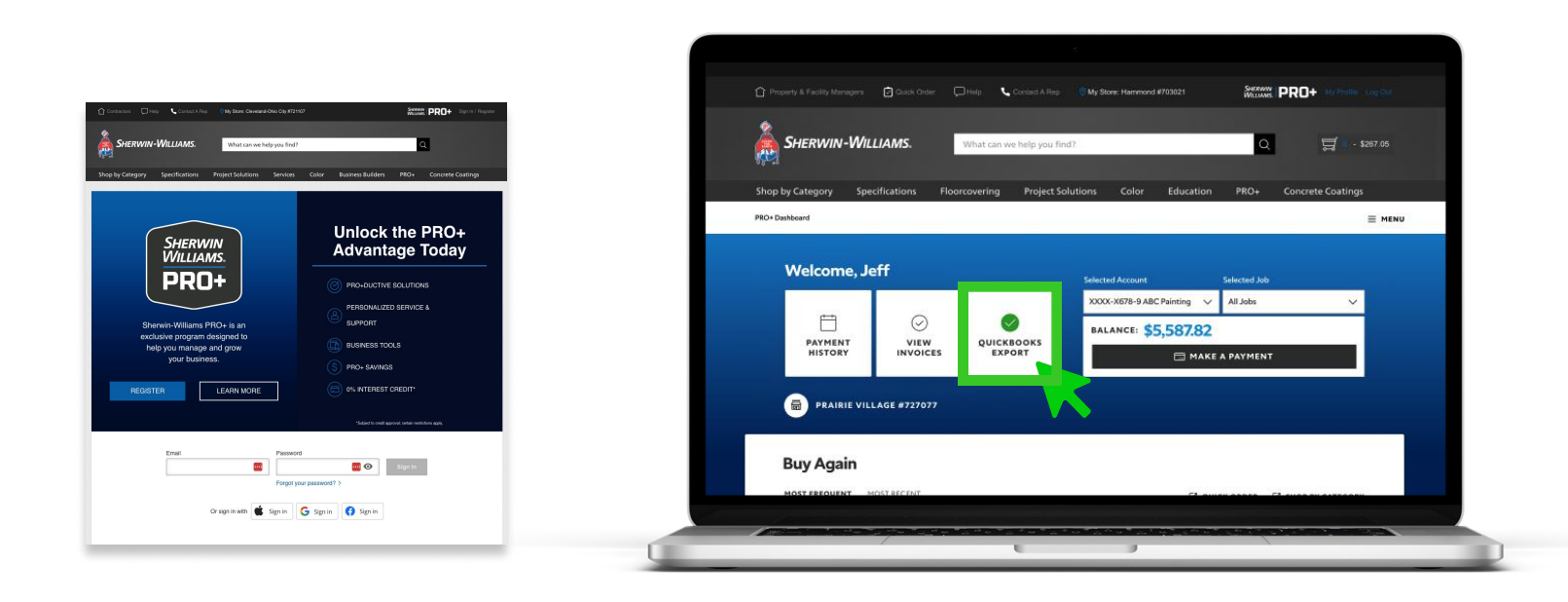

1. Login to your PRO+ account on swproplus.com.

## 2. Select QUICKBOOKS EXPORT.

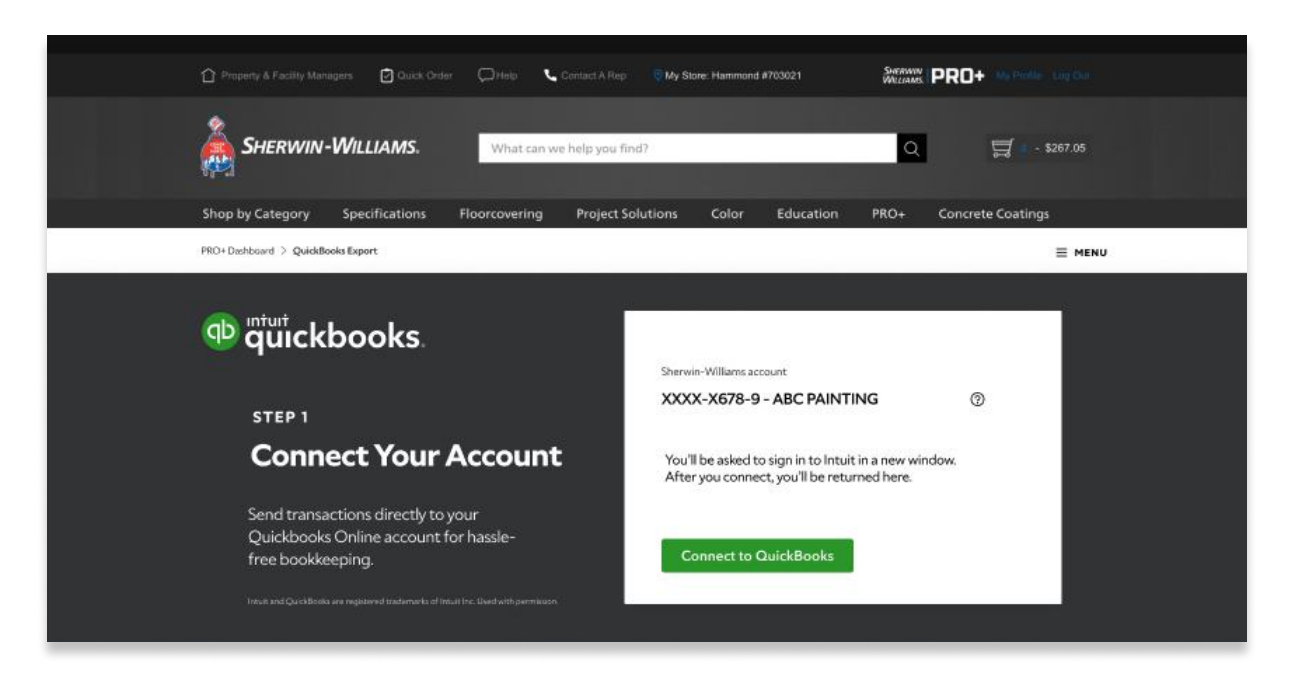

## **3.** Verify the account information is correct. Select **CONNECT TO QUICKBOOOKS**.

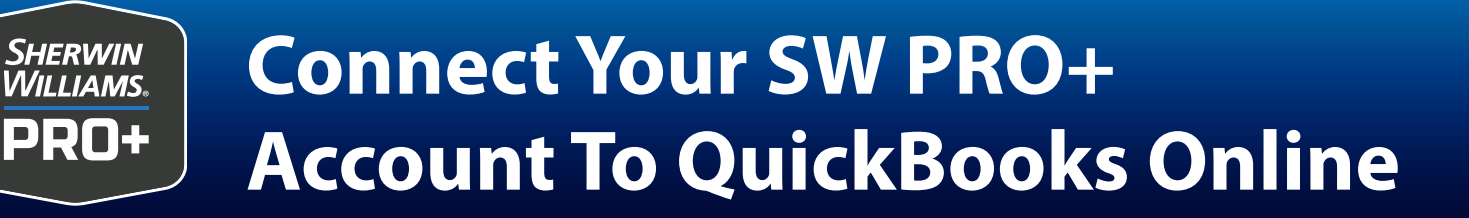

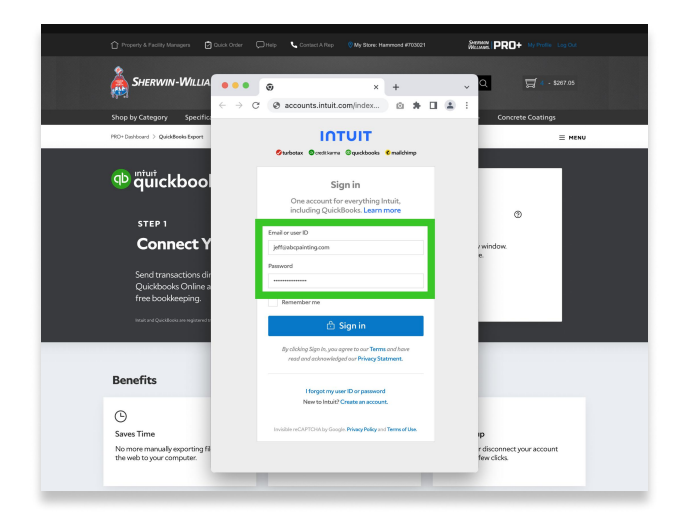

- Enter your admin email and password for your QuickBooks account. Select SIGN IN.
- 5. Select CONNECT.

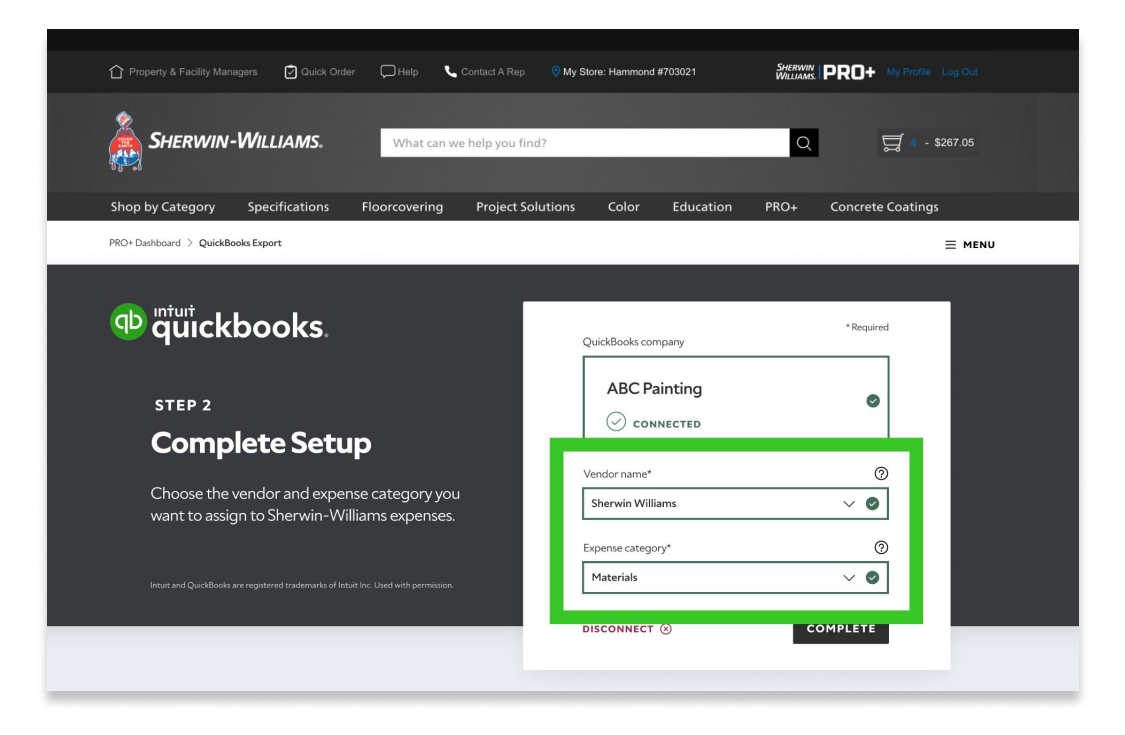

**6.** Select Vendor Name and Category based on your existing QuickBooks setup. Select **COMPLETE**.